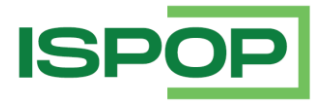

# **OVLÁDÁNÍ FORMULÁŘE V ISPOP**

| Verze | Datum      | Popis                                    |
|-------|------------|------------------------------------------|
| 1     | 22.12.2021 | První verze                              |
| 2     | 02.12.2022 | Druhá verze                              |
| 3     | 30.11.2023 | Třetí verze – odstranění modrých nápověd |

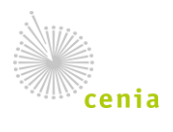

Integrovaný systém plnění ohlašovacích povinností (ISPOP) www.ispop.cz OVLÁDÁNÍ FORMULÁŘE V ISPOP Verze 2

Řádné hlášení

۲

### Funkční prvky formulářů

**Přepínací tlačítka** – uživatel může vybrat pouze 1 z možností. Provedený výběr může ovlivnit rozsah nebo povinnost vyplňovaných polí.

Výběr z roletky – výběr možností se rozevře po kliknutí na pole nebo na šipku na konci pole. Je možné vybrat pouze 1 možnost. V případě většího rozsahu hodnot či složitějších vazeb může otevření chvíli trvat. Smazání hodnoty se provede klávesou DELETE nebo BACKSPACE.

**Našeptávač** – textové pole, které obsahuje číselník. Po zapsání několika prvních písmen navrhne uživateli relevantní možnosti, ze kterých může kliknutím vybrat požadovanou hodnotu. Vyhledávání probíhá vždy od začátku textu.

**Přidání přílohy** – přílohu (pokud je formulářem vyžadována) lze přiložit po kliknutí na tlačítko "Příloha", které otevírá dialogové okno pro výběr konkrétního dokumentu. Pokud je třeba přílohu odstranit, popř. otevřít nebo uložit a stáhnout, je třeba stisknout šipku na pravé straně pole a otevře se roletka s výběrem možných operací.

**Textová pole** – tato pole jsou volně editovatelná (omezená maximálně formátem znaků a délkou textu). Některé formuláře umožňují uživateli napsat poznámku (např. pro ověřovatele) o některé z ohlašovaných skutečností, jiné formuláře vyžadují do textových polí ručně dopsat požadovaný údaj, např. jméno a příjmení, množství apod.

| Jméno |  | Příjmení |  |
|-------|--|----------|--|
|-------|--|----------|--|

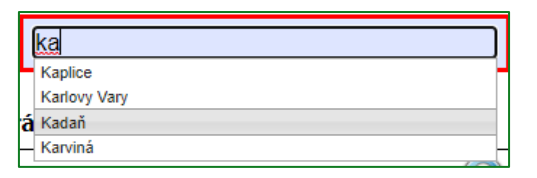

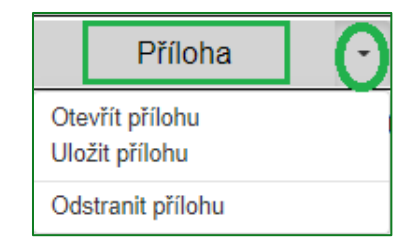

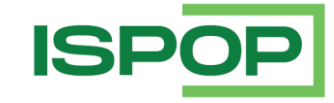

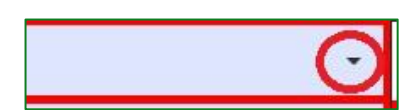

Doplněné hlášení

2

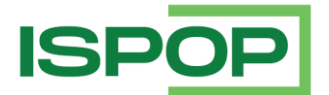

Výběr z číselníků – číselníky ve formulářích mohou být buď jednoduché, nebo několika úrovňové (uživatel nejdříve vybere množinu hodnot a v dalším kroku vybírá z této množiny konkrétnější hodnotu). V číselníku je textové pole pro zjednodušení vyhledávání.

| Výběr hodnoty                                            |              |
|----------------------------------------------------------|--------------|
| Najít emisi, která obsahuje text                         |              |
|                                                          | Vyhledat     |
| Vyberte hodnotu                                          |              |
| [CO] oxid uhelnatý (CO)                                  | Vybrat emisi |
| [NH3] amoniak a soli amonné vyjádřené jako amoniak (NH3) | Vybrat emisi |
| [NOx] oxidy dusíku vyjádřené jako oxid dusičitý (NOx)    | Vybrat emisi |

**Zaškrtávací pole** – umožňují volbu mezi jednotlivými položkami, které lze případně kombinovat.

| denní režim (hod) |         |        |  |
|-------------------|---------|--------|--|
| <b>2</b> 6 - 16   | 14 - 24 | 20 - 8 |  |
| týdenní režim     |         |        |  |
| prac. dny         | □ S0    | 🗆 ne   |  |

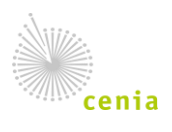

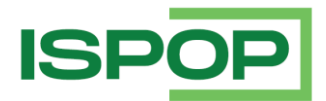

### Funkční tlačítka

#### Načíst XML

**Načíst XML** – toto tlačítko umožňuje uživateli nahrát XML soubor hlášení uložený v PC nebo na jiném nosiči do formuláře (např. uživatel si rozpracované hlášení uložil v podobě XML a po návratu k formuláři si tímto tlačítkem může již zadané údaje nahrát do webového formuláře a pokračovat v editaci hlášení).

Uložit koncept

**Uložit koncept** – uživatel si může kdykoliv svůj rozpracovaný formulář uložit do systému ISPOP jako koncept a vrátit se k němu později. Po stisknutí tlačítka "Uložit koncept" se otevře okno pro zadání názvu konceptu a po uložení je daný dokument k nalezení v ISPOP pod kartou "Vyplnění formuláře" -> "Koncepty". Koncepty jsou vázané k IČO subjektu, za který je ohlašováno, tzn., že koncepty jsou viditelné i pro ostatní uživatele, kteří mají k subjektu vytvořenou vazbu. Je možné uložit až 30 konceptů, po dosažení tohoto počtu je uživatel informován, že další koncept se uloží, ale první (nejstarší) se po 7 dnech smaže tak, aby zůstala zachována jejich omezená kapacita.

Navigace – některé formuláře, které jsou strukturované na více oddílů, obsahují pomocný atribut v podobě navigace. V navigaci lze vybrat oddíl, do kterého se uživatel potřebuje přesunout (stačí na daný oddíl kliknout a formulář se k němu přesune). Po otevření navigace lze po stisknutí tlačítka plus "+" rozbalit detailnější přehled obsahu daného oddílu a přesunutou se ke konkrétnímu údaji. Tlačítko pro otevření navigace je ukotveno v pravém rohu formuláře a pohybuje se s pohybem po formuláři.

| Naviga | ice                                                                      | × |
|--------|--------------------------------------------------------------------------|---|
|        | List č. 1 - Identifikace původce nebo oprávněné osoby                    |   |
| -      | List č. 2 - Hlášení o produkci a nakládání s odpady za<br>vykazovaný rok |   |
|        | Pořadové číslo: 1   Katalogové číslo odpadu: 190805                      |   |
|        | Pořadové číslo: 2   Katalogové číslo odpadu: 200101                      |   |
|        | Pořadové číslo: 3   Katalogové číslo odpadu: 200301                      |   |
| +      | List č. 3 - Údaje o složení kalu                                         |   |

On-line kontrola – tlačítko slouží uživateli ke kontrole ohlašovaných údajů. On-line kontrola probíhá také v případě, že ohlašovatel po vyplnění hlášení zvolí přímo možnost "Odeslat". V případě, že ve formuláři nebyla vyplněna všechna povinná pole, nebo byla vyplněna chybně, objeví se upozornění o chybném vyplnění, v případě povinných polí jsou pole červeně podbarvena. V případě, že jsou vybrané položky ve formuláři v pořádku, proběhne automaticky další kontrola na správnost zadaných údajů a výsledek se zobrazí v okně.

Pokud hlášení obsahuje tzv. validační chyby, <u>nelze jej do ISPOP odeslat</u>, dokud nebudou tyto chyby opraveny. Příčina závažné (validační) chyby je popsána v textovém okně.

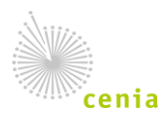

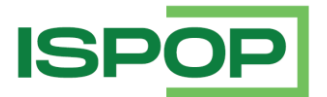

| ýsledek kontroly                                                                                                    |                                              |
|----------------------------------------------------------------------------------------------------|----------------------------------------------|
| Formulář není možné odeslat.                                                                                                    |                                              |
|                                                                                                    | OK                                           |
|                                                                                                    |                                              |
| alidační chyby (zabraňují podání hlášení)                                                                                                    |                                              |
| alidační chyby (zabraňují podání hlášení)<br>Bilance množství odpadu katalogového čísla 200301 pod pořadový<br>vyrovnaná /rozdíl součtů hodnot ve sloupci 5 a součtů hodnot ve slo | m číslem 1 není<br>vupci 6 není roven nule/. |

V případě, že se při online kontrole generuje pouze "Upozornění", které nezabraňuje podání hlášení, formulář je možné odeslat.

| Výsledek kontroly                                                                                                    | × |
|----------------------------------------------------------------------------------------------------|---|
| Formulář je možné odeslat.                                                                                                    |   |
| ОК                                                                                                    |   |
| Upozornění (nezabraňují podání hlášení)                                                                                                    | _ |
| Údaje o ohlašovateli (původce nebo oprávněná osoba) uvedené ve formuláři (název, adresa)<br>neodpovídají údajům uvedeným v RES k 31.12.2021.    |   |
| Údaje uvedené ve formuláři:<br>Název: Ministerstvo životního prostředí, IČO: 00164801<br>Ulice: Vršovická 1442/65<br>Obec: Praha 10, PSČ: 10000 |   |
| Údaje dle RES:<br>Název: Ministerstvo životního prostředí, IČO: 00164801<br>Ulice: Vršovická 1442/65<br>Obec: Praha, PSČ: 10000                 |   |

Odeslat – pro odeslání hlášení přímo z vyplňovaného formuláře slouží tlačítko "Odeslat". Po jeho stisknutí se nejprve provede on-line kontrola a v případě, že hlášení neobsahuje validační chyby, které zabraňují odeslání, může uživatel zvolit způsob, kterým hlášení do ISPOP zašle – buď přímo pomocí tlačítka "Odeslat do ISPOP", nebo "Odeslat do datové schránky".

| Výsledek kontroly                                       | × |  |  |
|---------------------------------------------------------|---|--|--|
| Formulář je možné odeslat.                              |   |  |  |
| Zvolte jednu z možností odeslání hlášení:               |   |  |  |
| Odeslat do ISPOP Odeslat do datové schránky             |   |  |  |
| Hlášení elektronicky podepsat (není podmínkou odeslání) |   |  |  |

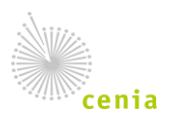

Česká informační agentura životního prostředí Moskevská 1523/63 101 00 Praha 10 provozovatel ISPOP • www.cenia.cz

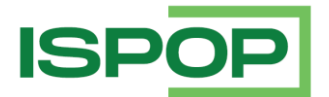

Po odeslání jedním z těchto způsobů se na obrazovce objeví potvrzení o úspěšném odeslání a číslo dokumentu, které bylo zaslanému hlášení přiděleno. Po potvrzení se informace o odeslání a číslo dokumentu zobrazí také přímo ve formuláři. Číslo dokumentu si poznamenejte pro případ, že byste řešili nějaký problém.

| Odeslání bylo úspěšné | Číslo dokumentu: ISPOP_1580556 |                        |
|-----------------------|--------------------------------|------------------------|
| Vytisknout Uložit XML | On-line kontrola               | Uložit koncept Odeslat |

Vytisknout

**Vytisknout** – tlačítko slouží pro vygenerování tiskopisu formuláře ve zjednodušené podobě (černobílá kopie bez funkčních tlačítek), který si poté uživatel může uložit v PC, popř. na jiném nosiči.

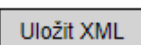

**Uložit XML** – v jakékoliv fázi vyplňování si uživatel může pomocí tohoto tlačítka uložit a stáhnout do PC nebo na jiný nosič data ve formátu XML (např. v případě, že hlášení nedokončil, nemusí příště zadávat veškeré údaje znovu).

### Nápovědy

**Bublinové nápovědy** – krátké nápovědy se zobrazí při najetí kurzorem/vstupem do daného pole.

Žlutý otazník – po stisknutí žlutého otazníku se otevře dialogové okno s textem nápovědy.

| PID (IPPC | kód zařízení)                                                                                                    | PID (IPPC kód zařízení) - Id<br>integrované prevence Minis<br>ve formátu 12-místného kó                                                                                                    | lentifikace zařízení v informačním systému<br>sterstva životního prostředí - identifikátor zařízen<br>idu složený z velkých písmen a čísel. |
|-----------|----------------------------------------------------------------------------------------------------|----------------------------------------------------------------------------------------------------|----------------------------------------------------------------------------------------------------|
| i         | Nápověda - PID (IPPC<br>PID (IPPC kód zařízeni<br>informačním systému<br>Ministerstva životního<br>zařízení ve formátu 1:<br>velkých písmen a číse<br>nalézt na http://www | kód zařízení)<br>) - Identifikace zařízení v<br>integrované prevence<br>prostředí - identifikátor<br>2-místného kódu složený z<br>I. IPPC kód zařízení je možné<br>«mzp.cz/ippc -> "Zařízení". |                                                                                                    |
| IE        | • 11 Dat                                                                                                    | ок                                                                                                    |                                                                                                    |

## Upozornění

Server ISPOP upozorní uživatele na dlouhou nečinnost v prostředí formuláře. Okno s upozorněním obsahuje odpočet doby, než bude formulář uzavřen a veškerá data, která nebyla uložena (buď stažením XML, nebo do konceptu) budou smazána. Do uplynutí této doby (1 hod) se může uživatel vrátit do formuláře kliknutím na tlačítko "Obnovit spojení".

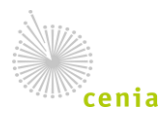

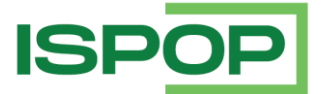

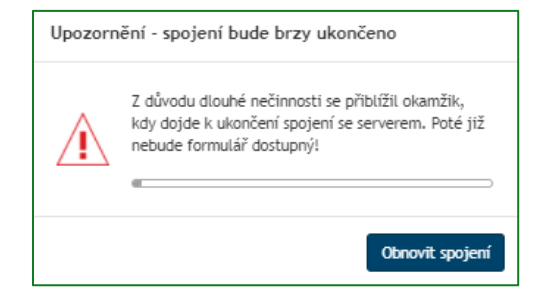

Spojení bylo ukončeno

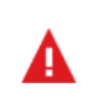

Spojení se serverem bylo po dlouhé nečinnosti ukončeno. Rozpracovaný formulář byl automaticky uložen jako koncept (záložka "Vyplnění formuláře").

Zavřít formulář

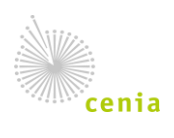